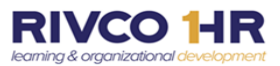

## An Introduction to the Control Panel on COR Learning Management System (LMS) The Updated LMS Navigation coming on July 26th

The new Control Panel is a quick option for learners to locate their Timelines, CORLearning Library and their Learner Dashboard. Learners can click on any icon on the left navigation control panel for access.

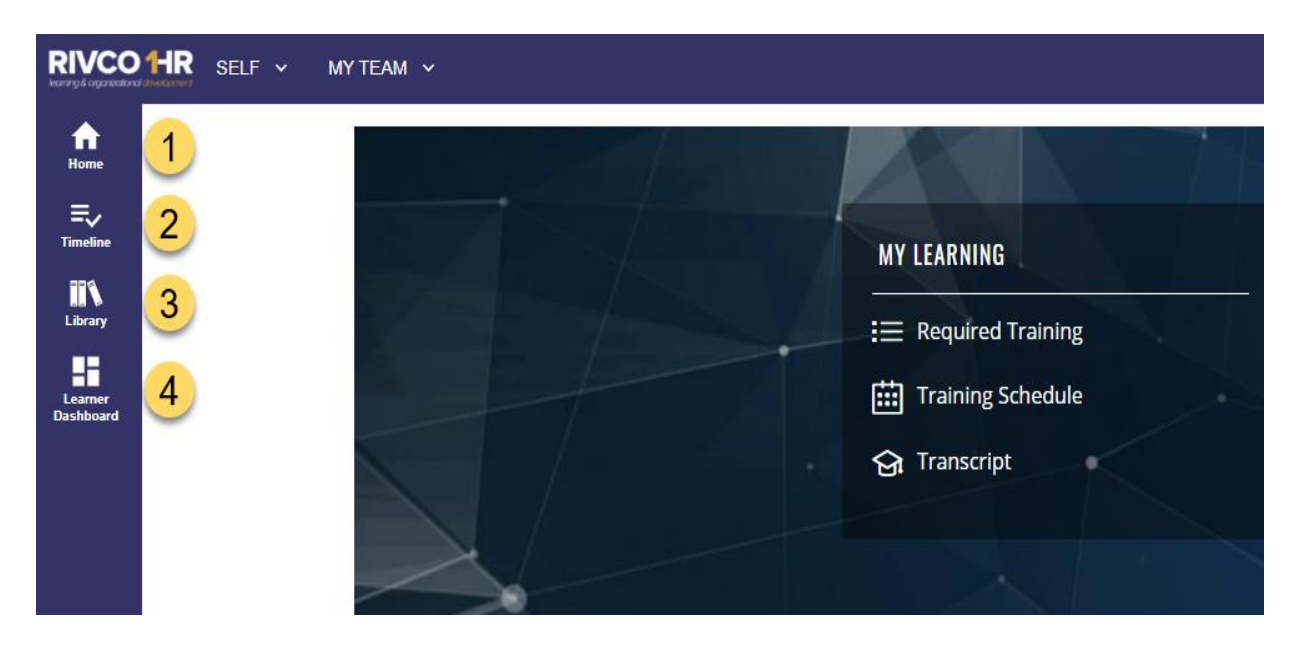

More information on the new navigation available before go-live on July 26th.

1. *Home:* This will take you back to the Homepage. Learners can access Skillsoft Online courses, their Training Schedule, or Transcripts.

2. *Timeline*: Select this icon to view or access any of your upcoming, enrolled, or past due courses.

3. *Library:* Select from the variety of course options available.

*4. Learner Dashboard:* The Learner Dashboard, currently linked to our COR Learning Home Page, will contain functionality to assist users find and access training and development content. This functionality will be available in a future system update.

No Action Required by Employees

COR Learning Center at CORLearning@RIVCO.ORG